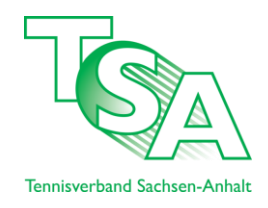

# Turnierergebnisse eintragen

# Schritt-für-Schritt-Anleitung wie man die Ergebniserfassung in theLeague handhaben kann

Hier wird Ihnen Schritt für Schritt erläutert, wie man richtig Turnierergebnisse in das theLeague-System einträgt. Ich zeige Ihnen nun anhand des 2. *Trinumer Junior Open U9 - TSA Orange-Turniersierie 2014* wie Sie am unkompliziertesten Ihre Ergebnisse einpflegen.

#### Schritt 1: in theLeague einloggen

Gehen Sie von unserer Homepage aus, z.B. über die Schnelleinstiegsbuttons links auf der Startseite, auf die theLeague-Seite. Dort Loggen Sie sich mit Ihren Daten ein.

| AKTUELLES VERBAND                                                                                 | ENNISVERBAND<br>CHSEN-ANHALT<br>RESSORTS SPIELBETRIEB TURNIERE                                                                                                    |
|---------------------------------------------------------------------------------------------------|----------------------------------------------------------------------------------------------------|
|                                                                                                   | Home >                                                                                                    |
| Login Benutzername Senden PASSWORT? THELEAGUE SUCHE VEREIN NUMMER, NAME ODER ORT Nr, Name od. Ort | Wilkommen im Spielsystem "theLeague" des '<br>Achtung Vereinsadministratoren!<br>Für den Spielbetrieb 2014 finden Sie<br>Verbindung mit den jeweiligen Durchfü<br>Doppelspielberechtigung nach § 8 WSpO<br>Damen/Herren ab 30 erhalten eine Do<br>zwei Mannschaften. Jugendliche (auß<br>Spieler kann nur in der gemeldeten M<br>der Wettspielordnung wurde nun auch<br>Altersklasse am Spielbetrieb teilnimm<br>spielberechtigt war. Die Doppels<br>Doppelspielberechtigungen für 2014<br>/Sommer 2014. |

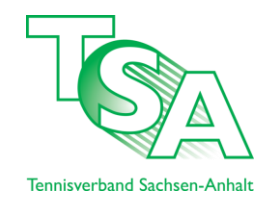

#### Schritt 2: Turnier suchen

| Wählen Sie nach der Anmeldung den Reiter Turniere aus. |  |
|--------------------------------------------------------|--|
|--------------------------------------------------------|--|

| TENNISVERBAND<br>SACHSEN-ANHALT                                                        |
|----------------------------------------------------------------------------------------|
| Meldung Ergebniserfassung Vereinsinfo Mitglieder Downloads Turniere DTB Spieler-ID-Nr. |
| Meldung >                                                                              |
| Meldung<br>1. TC Trinum e.V.                                                           |
| Sommer 2014                                                                            |
|                                                                                        |

Nun suchen Sie in der Liste das entsprechende Turnier heraus und klicken Sie auf den Namen des Turniers.

| Turniere<br>1. TC Trinum e.V.<br>Neuer Turnierantrag<br>Turniername<br>Vorgesehener Turniertermin<br>Turnierantrag stellen |                        | [LLLL.MM.TT]                                         |                |
|----------------------------------------------------------------------------------------------------|------------------------|------------------------------------------------------|----------------|
| Saison 2014                                                                                                    |                        |                                                      |                |
| Datum                                                                                                    | DTB Turniernr.         | Turnier                                              | Antragsteller  |
| 22.06.2014 bis 22.06.2014                                                                                                  |                        | 2. Trinumer Junior Open TSA-Orange-Turnierserie 2014 | Kristin Böhler |
| 06.07.2014 bis 06.07.2014                                                                                                  |                        | 1. Trinumer Mädels Open                              | Kristin Böhler |
| 13.07.2014 bis 13.07.2014                                                                                                  | 17205514               | 2. Trinumer Junior Open                              | Kristin Böhler |
| Saison 2013                                                                                                    |                        |                                                      |                |
| Datum                                                                                                    | DTB Turniernr.         | Turnier                                              | Antragsteller  |
| 07.06.2013 bis 09.06.2013                                                                                                  |                        | 1. Trinumer Yes Sport Open                           | Kristin Böhler |
| 29.06.2013 bis 30.06.2013                                                                                                  |                        | 1. Trinumer Junior Open                              | Kristin Böhler |
|                                                                                                    |                        |                                                      |                |
| Downloads                                                                                                    |                        |                                                      |                |
| Datei                                                                                                    |                        |                                                      |                |
| 1 BITTE UNBEDINGT LESEN Info                                                                                               | rmation fuer alle Turi | nierveranstalter Stand 250414.pdf                    |                |
| 2_Information_fuer_Seniorenturnie                                                                                          | erveranstalter_Stand_  | 150409.pdf                                           |                |
| 3 Hinweise fuer Jugendveransta                                                                                             | alter zur Nutzung der  | DTR Spielerdateien 31 03 2013 ndf                    |                |

#### Schritt 3: Anlegen des gespielten Systems

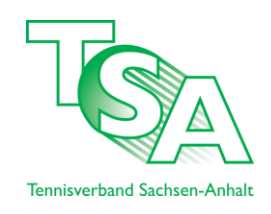

Hierbei ist es wichtig, welches System zur Ermittlung des Siegers führt. Sollten Sie beispielsweise das Finale ausspielen lassen (in der Regel bei mehr als 6 Teilnehmern) dann erfolgt das durch das K.O.-System. Sollten Sie jedoch nur eine Konkurrenz von 5 Teilnehmern oder weniger eintragen wollen, so wurde im Regelfall nur im Kästchen gespielt.

Merken Sie sich: Das System wird immer von "hinten" aufgezogen. Die Zentrale Frage ist: Wie wird der Sieger ermittelt?

Wenn Sie ein Turnier, wie in diesem Fall, aufbauen, dann findet Das Hauptfeld im K.O.-System statt. Die Qualifikation jedoch im Kästchenmodus. Genau so geben wir das im System jetzt ein.

Ich habe hier nun einmal eine neue U9 Konkurrenz angelegt. In dieser gehen wir nun auf in das Menü "Feld/Zulassung".

|                        | LK | offen für Spieler aus | Anmerkung | System       | Werkzeuge                                             | Downloads               |
|------------------------|----|-----------------------|-----------|--------------|-------------------------------------------------------|-------------------------|
| Junioren U 9 Einzel    |    | Deutschland           |           | K.O.         | Spieler: 12 neue Online-Anmeldungen: 0                |                         |
|                        |    |                       |           |              | Suche/Anmeldungen (12/0)                              | Meldeliste (pdf)        |
|                        |    |                       |           |              | ✓ Felder/Zulassung                                    | 🔂 Zulassungsliste (pdf) |
|                        |    |                       |           |              | Veröffentlichung: vorläufige Zulassungsliste, Meldel. |                         |
|                        |    |                       |           | Hauptfeld    | ✓ Auslosung                                           | 🔀 Spielplan (pdf)       |
|                        |    |                       |           |              | ✓ Veröffentlichung                                    |                         |
| ל ל                    |    |                       |           |              | C Ergebniserfassung                                   |                         |
|                        |    |                       | (         | Gruppenphase | Auslosung                                             | Spielplan (pdf)         |
| V                      |    |                       |           |              | Veröffentlichung                                      |                         |
| •                      |    |                       |           |              | ✓ Ergebniserfassung                                   |                         |
| lunioren U 9 Einzel    |    | Deutschland           |           | K.O.         | Spieler: 12 neue Online-Anmeldungen: 0                |                         |
|                        |    |                       |           | _            | ✓ Suche/Anmeldungen (12/0)                            | 🔂 Meldeliste (pdf)      |
|                        |    |                       |           | >            | Felder/Zulassung                                      | 📆 Zulassungsliste (pdf) |
|                        |    |                       |           |              | Veröffentlichung Spieler                              |                         |
|                        | LK | offen für Spieler aus | Anmerkung | System       | Werkzeuge                                             | Downloads               |
| Juniorinnen U 9 Einzel |    | Deutschland           |           | Kästchen     | Spieler: 5 neue Online-Anmeldungen: 0                 |                         |
|                        |    |                       |           |              | Suche/Anmeldungen (5/0)                               | 🔂 Meldeliste (pdf)      |
|                        |    |                       |           |              | ✓ Felder/Zulassung                                    | 🔁 Zulassungsliste (pdf) |
|                        |    |                       |           |              | Veröffentlichung: Meldeliste                          |                         |
|                        |    |                       |           |              |                                                       |                         |
|                        |    |                       |           | Hauptfeld    | Auslosung                                             | 🔂 Spielplan (pdf)       |

Hier stellen wir nun den Modus des "Hauptfeldes" ein. In dem Fall, wie wird der Sieger ermittelt. Also wählen wir K.O. Beachte: Ein nachträgliches Ändern des Modus geht nicht!

| Spieler setzen: Junioren U 9              | Einzel          |         |
|-------------------------------------------|-----------------|---------|
| 2. Trinumer Junior Open TSA-Orang<br>2014 | e-Turnierserie  |         |
| 1. TC Trinum e.V.                         |                 |         |
| 22.06.2014 bis 22.06.2014                 |                 |         |
| 1. Konfiguration der Felder               |                 |         |
| Modus                                     | Zulassungsliste | ش       |
| Hauptfeld -                               | Erstellen       | Löschen |
| -<br>K ()                                 |                 |         |
| Kästchen                                  |                 |         |
| Tagesturnier (Gruppensy                   | stem)           |         |
| Abbrechen                                 |                 |         |
|                                           |                 |         |
|                                           |                 |         |
|                                           |                 |         |
|                                           |                 |         |
|                                           |                 |         |

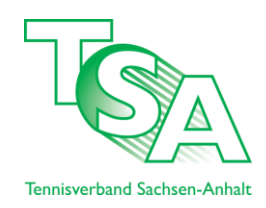

Nachdem wir das Hauptfeld angelegt haben, müssen wir dem System noch sagen, wie viele Teilnehmer unser Hauptfeld besitzen soll. In diesem Fall, da wir Halbfinale, Spiel um Platz 3 und Finale im K.O.-System austragen lassen wollen.

| Furniere > 2. Trinumer Junior Ope<br>Spieler setzen: Juni<br>2. Trinumer Junior Open  | oren L<br>TSA-Or | ange-Turnier<br>J 9 Einze<br>ange-Turn | serie 2014 ><br>el<br>lierserie | Spieler setzen |        |                     |          |                  |                 |          |
|---------------------------------------------------------------------------------------|------------------|----------------------------------------|---------------------------------|----------------|--------|---------------------|----------|------------------|-----------------|----------|
| 2014<br>1. TC Trinum e.V.<br>22.06.2014 bis 22.06.2014<br>1. Konfiguration der Felder |                  |                                        |                                 |                |        |                     |          |                  |                 |          |
|                                                                                       | Modus            | Feldgröße                              | Wildcards                       | Qualifikanten  | Rasten | Direkt-<br>Annahmen | Gesetzte | Spiel um Platz 3 | Zulassungsliste | <u>ش</u> |
| Hauptfeld                                                                             | K.O.             | 16 <b>•</b>                            | 0                               | 0              | 0 (4)  | 16                  | 4        |                  | Anzeigen        |          |
| - •                                                                                   | -                | 4<br>8<br>16                           | rstellen                        |                |        |                     |          |                  |                 | Löschen  |
|                                                                                       |                  | 32<br>64<br>128                        |                                 |                |        |                     |          |                  |                 |          |
| Abbrechen Kontrolle                                                                   |                  |                                        |                                 |                |        |                     |          |                  |                 |          |
|                                                                                       |                  |                                        |                                 |                |        |                     |          |                  |                 |          |
|                                                                                       |                  |                                        |                                 |                |        |                     |          |                  |                 |          |

Nun setzten wir den Haken bei "*Spiel um Platz 3"* und erstellen die Qualifikation, in diesem Fall die Vorrunde, die im Kästchen ausgespielt wird.

| Trinumer Junior Open TSA-Orange-Turnierserie<br>)14<br>TC Trinum e.V. |         |            |           |               |        |         |          |                  |                 |          |
|-----------------------------------------------------------------------|---------|------------|-----------|---------------|--------|---------|----------|------------------|-----------------|----------|
| 06.2014 bis 22.06.2014<br>Konfiguration der Felder                    | -       |            |           |               |        |         |          |                  |                 |          |
|                                                                       | Modus   | Feldgröße  | Wildcards | Qualifikanten | Rasten | Direkt- | Gesetzte | Spiel um Platz 3 | Zulassungsliste | <u>ت</u> |
| lauptfeld                                                             | K.O.    | 4 🗸        | 0         | 0             | 0 (0)  | 4       | 2        |                  | Anzeigen        |          |
| Qualifikation 1 🗸                                                     | Qualifi | kation 🗸 🖡 | Erstellen |               |        |         |          |                  |                 | Löschen  |
|                                                                       |         |            |           |               |        |         |          |                  |                 |          |
| brechen Kontrolle                                                     |         |            |           |               |        |         |          |                  |                 |          |

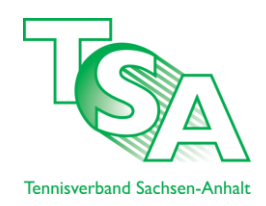

Als nächstes nehmen wir die Einstellung der Vorrunde vor. Es wurden 12 Teilnehmer gemeldet, also wird in "*Feldgröße"* die Anzahl der Teilnehmer eingetragen. Des Weiteren kamen in diesem Turnier die jeweils Gruppen ersten in die Finalrunden. Damit tragen wir 4 bei "*Qualifikanten"* ein.

| TC Trinum e.V.           |               |           |           |               |        |         |          |                  |                 |          |
|--------------------------|---------------|-----------|-----------|---------------|--------|---------|----------|------------------|-----------------|----------|
| 2.06.2014 bis 22.06.2014 |               |           |           |               |        |         |          |                  |                 |          |
| r. Konngurauon der Felde | Modus         | Feldgröße | Wildcards | Qualifikanten | Rasten | Direkt- | Gesetzte | Spiel um Platz 3 | Zulassungsliste | <b>⊡</b> |
| Hauptfeld                | K.O.          | 4 👻       | 0         | 4             | 0 (0)  | 4       | 2        |                  | Anzeigen        |          |
| Gruppenphase             | Qualifikation | 12        | 0         | 0             |        | 2       | 0 🗸      |                  | Anzeigen        |          |
| - •                      | -             | Erstell   | en        |               |        |         |          |                  |                 | Löschen  |
|                          |               |           |           |               |        |         |          |                  |                 |          |
| Abbrechen Kontrolle      | ]             |           |           |               |        |         |          |                  |                 |          |
| Abbrechen Kontrolle      | ļ             |           |           |               |        |         |          |                  |                 |          |

Nun nur noch auf den Button "Kontrolle" und überprüfen, ob alles soweit stimmt, was wir eingegeben haben!

| <b>Trinur</b><br>2 Trinur | n e.V.<br>22.06.20 | 14                           |                 |          |           |                    |                                                |
|---------------------------|--------------------|------------------------------|-----------------|----------|-----------|--------------------|------------------------------------------------|
|                           |                    |                              |                 |          |           |                    |                                                |
| uppenphas                 | se                 | Name Versens                 | lba             | 112      | DCP       | ID Nummer          | Versia                                         |
| zpos.                     | 1                  | Kaino lordi                  | Jng.<br>2005    | LK       | DGR       | 10551506           | TC GW Cardelegen e V (TSA/00056)               |
|                           | 2                  | Meija Döbold Leandro         | 2005            | -        | -         | 10550212           | Biederitzer TC e V. (TSA/00098)                |
|                           | 3                  | Richter Bennet               | 2005            | -        | -         | 10551101           | SG Eintracht Ebendorf e V. (TSA/00084)         |
|                           | 4                  | Popp. Benjamin               | 2005            | -        | -         | 10550318           | TC BSC Süd 05 Brandenburg (TVBB/21138)         |
|                           | 5                  | Bode, Emilio                 | 2006            | -        | -         | 10650239           | LuckyFitness.de Maodeburg e.V. (TSA/00004)     |
|                           | 6                  | Böhler, Felix                | 2007            | -        | -         | 10750032           | 1. TC Trinum e.V. (TSA/00071)                  |
|                           | 7                  | Klinke, Nils                 | 2006            | -        | -         | 10651277           | SG Einheit Stendal e.V. (TSA/00055)            |
|                           | 8                  | Feierabend, Leo              | 2006            | -        | -         | 10650161           | TC Wernigerode e.V. (TSA/00035)                |
|                           | 9                  | Werner, Leander              | 2006            | -        | -         | 10650163           | TC Wernigerode e.V. (TSA/00035)                |
|                           | 10                 | Samland, Max                 | 2005            | -        | -         | 10553281           | LuckyFitness.de Magdeburg e.V. (TSA/00004)     |
|                           | 11                 | Apelt, Yanic                 | 2005            | -        | -         | 10553791           | TC Wernigerode e.V. (TSA/00035)                |
|                           | 12                 | Reppmann, Curt-Ole           | 2005            | -        | -         | 10554171           | TC Rot-Weiß Dessau e.V. (TSA/00009)            |
| nerkung: E                | Bei der Be         | earbeitung des Spielplans we | rden Sie die Mö | glichkei | thaben, ( | die Spiele der nic | ht gesetzten Spieler nachträglich zu tauschen. |

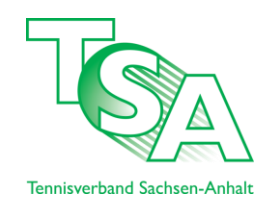

Im Normalfall ist "*Speichern"* nicht ausgegraut. Einfach durch drücken die Eingabe bestätigen. Sollten Beispielsweise die Spieler nicht automatisch in der Qualifikation eintragen sein, gehen sie auf "*Zurück"* und wählen Sie den Button "**Anzeigen"** neben der Qualifikation.

| Spieler setzen: Juni<br>2. Trinumer Junior Oper<br>2014<br>1. TC Trinum e.V.<br>22.06.2014 bis 22.06.2014<br>-1. Konfiguration der Felder- | oren U 9 I<br>1 TSA-Orange | Einzel<br>e-Turniers | erie      |               |        |                     |          |                  |                 |         |
|----------------------------------------------------------------------------------------------------|----------------------------|----------------------|-----------|---------------|--------|---------------------|----------|------------------|-----------------|---------|
|                                                                                                    | Modus                      | Feldgröße            | Wildcards | Qualifikanten | Rasten | Direkt-<br>Annahmen | Gesetzte | Spiel um Platz 3 | Zulassungsliste | ۲.      |
| Hauptfeld                                                                                                    | K.O.                       | 4 👻                  | 0         | 4             | 0 (0)  | 0                   | 2        |                  | Anzeigen        |         |
| Gruppenphase                                                                                                    | Qualifikation              | 12                   | 0         | 0             |        | 12                  | 4 🗸      |                  | Anzeigen        |         |
| - •                                                                                                    | -                          | ✓ Erstell            | en        |               |        |                     |          |                  |                 | Löschen |
| Abbrechen Kontrolle                                                                                                    |                            |                      |           |               |        |                     |          |                  |                 |         |
|                                                                                                    |                            |                      |           |               |        |                     |          |                  |                 |         |
|                                                                                                    |                            |                      |           |               |        |                     |          |                  |                 |         |

Hier können Sie nun Attribute, wie *Reihung* oder *Wildcard* eingeben. Durch ein klick auf "*Aktualisieren"* wird Ihnen auch die neue Setzung bzw. Reihung angezeigt.

| Gru  | uppenpha   | Qualiti               | kation | 12 |          | 0       | 0            |          | 12 | 4 🗸       | Aktualisieren                              |
|------|------------|-----------------------|--------|----|----------|---------|--------------|----------|----|-----------|--------------------------------------------|
| -    |            | •                     |        | •  | Erstelle | en      |              |          |    |           | Löschen                                    |
| 2. 5 | pieler set | tzen:                 |        |    |          |         |              |          |    |           |                                            |
| Gru  | ppenphas   | se                    |        |    |          |         |              |          |    |           |                                            |
|      | Setzung    | Name, Vorname         | Jhg.   | LK | DGR      | Reihung | Gruppenphase | Wildcard |    | ID-Nummer | Verein                                     |
| 1    | (1)        | Knipp, Jordi          | 2005   | -  | -        | 1       | ×            | -        | •  | 10551596  | TC GW Gardelegen e.V. (TSA/00056)          |
| 2    | (2)        | Mejia Döbold, Leandro | 2005   | -  | ÷        | 2       | $\checkmark$ | -        | -  | 10550212  | Biederitzer TC e.V. (TSA/00098)            |
| 3    | (3)        | Richter, Bennet       | 2005   | -  | -        | 3       |              | -        | -  | 10551101  | SG Eintracht Ebendorf e.V. (TSA/00084)     |
| 4    | (4)        | Popp, Benjamin        | 2005   | -  | -        | 4       | <b>V</b>     | -        | -  | 10550318  | TC BSC Süd 05 Brandenburg (TVBB/21138)     |
| 5    | (5)        | Bode, Emilio          | 2006   | -  | -        | 5       | <b>V</b>     | -        | •  | 10650239  | LuckyFitness.de Magdeburg e.V. (TSA/00004) |
| 6    | (6)        | Böhler, Felix         | 2007   | -  | -        | 6       | <b>V</b>     | -        | -  | 10750032  | 1. TC Trinum e.V. (TSA/00071)              |
| 7    |            | Klinke, Nils          | 2006   | -  | -        | 7       | <b>V</b>     | -        | -  | 10651277  | SG Einheit Stendal e.V. (TSA/00055)        |
| 8    |            | Feierabend, Leo       | 2006   | -  | -        | 8       | <b>V</b>     | -        | •  | 10650161  | TC Wernigerode e.V. (TSA/00035)            |
| 9    |            | Werner, Leander       | 2006   | -  | -        | 9       |              | -        | -  | 10650163  | TC Wernigerode e.V. (TSA/00035)            |
| 10   |            | Samland, Max          | 2005   | -  | -        | 10      | <b>V</b>     | -        | -  | 10553281  | LuckyFitness.de Magdeburg e.V. (TSA/00004) |
| 11   |            | Apelt, Yanic          | 2005   | -  | -        | 11      | <b>V</b>     | -        | -  | 10553791  | TC Wernigerode e.V. (TSA/00035)            |
| 12   |            | Reppmann, Curt-Ole    | 2005   | -  | -        | 12      | <b>V</b>     | -        | -  | 10554171  | TC Rot-Weiß Dessau e.V. (TSA/00009)        |
|      |            |                       |        |    |          | Aktuali | sieren       |          |    |           |                                            |

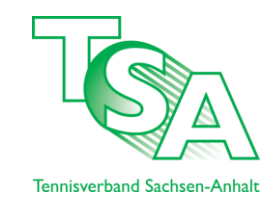

### Schritt 5: Auslosung der Vorrunde

|                        |    |                       |           |             | ✓ Veröffentlichung                     |                         |
|------------------------|----|-----------------------|-----------|-------------|----------------------------------------|-------------------------|
|                        |    |                       |           |             | V Fraebniserfassung                    |                         |
|                        |    |                       |           |             | Ergebniserrussung                      |                         |
| Junioren U 9 Einzel    |    | Deutschland           |           | K.O.        | Spieler: 12 neue Online-Anmeldungen: 0 |                         |
|                        |    |                       |           |             | Suche/Anmeldungen (12/0)               | Meldeliste (pdf)        |
|                        |    |                       |           |             | ✓ Felder/Zulassung                     | 🔂 Zulassungsliste (pdf) |
|                        |    |                       |           |             | Veröffentlichung Spieler               |                         |
|                        |    |                       |           | Hauptfeld   | Auslosung                              | Spielplan (odf)         |
|                        |    |                       |           |             | Veröffentlichung                       | A opicipuli (pul)       |
|                        |    |                       |           |             | Eraphainarfanauna                      |                         |
|                        |    |                       |           | Guppenpbrue | Auslosung                              | 🔁 Spielplan (pdf)       |
|                        |    |                       |           |             | Veröffentlichung                       |                         |
|                        |    |                       |           |             | Ergebniserfassung                      |                         |
|                        | LK | offen für Spieler aus | Anmerkung | System      | Nerkzeuge                              | Downloads               |
| Juniorinnen U 9 Einzel |    | Deutschland           |           | Kästchen    | Spieler: 5 neue Online-Anmeldungen: 0  |                         |
|                        |    |                       |           |             | Suche/Anmeldungen (5/0)                | Meldeliste (pdf)        |
|                        |    |                       |           |             | ✓ Felder/Zulassung                     | 🔂 Zulassungsliste (pdf) |
|                        |    |                       |           |             | Veröffentlichung: Meldeliste           |                         |
|                        |    |                       |           | Hauptfeld   | √ Auslosung                            | Spielplan (pdf)         |
|                        |    |                       |           |             |                                        | Spicipian (put)         |

Vorerst klicken Sie in der Vorrunde, hier Gruppenphase, auf "Auslosung".

Erst hier können wir den Modus der Vorrunde einstellen. In diesem Beispiel wurde die Vorrunde im Kästchen-Modus ausgetragen.

| uslosung             | bearbeiten: 2. Trinumer Junior Open TSA-Oran | ge-Turnierserie 2014 Junioren U 9 Einzel |
|----------------------|----------------------------------------------|------------------------------------------|
| 1. Auslosung I       | bearbeiten                                   |                                          |
| Feldauswahl: G       | Gruppenphase - Auswählen                     | Blättern: <>>                            |
| Der Spielplan        | wurde noch nicht generiert.                  |                                          |
| Gruppe A             | Kästchen -                                   |                                          |
| Gruppe B<br>Gruppe C | Kästchen 🗸                                   |                                          |
| Gruppe D             | Kästchen -                                   |                                          |
| Feld auslos          | en                                           |                                          |
| bbrechen             | Speichern                                    |                                          |
|                      |                                              |                                          |
|                      |                                              |                                          |
|                      |                                              |                                          |

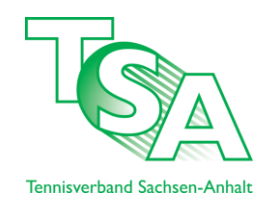

Hier können Sie die Auslosung, die automatisch ausgeführt wird, ansehen. Unter "*Detail"* finden Sie die Einzelheiten.

| 1. Auslosung bearbeiten                                                                          |                                  |                                |                                |
|--------------------------------------------------------------------------------------------------|----------------------------------|--------------------------------|--------------------------------|
| Feldauswahl: Gruppenphase: Grup                                                                  | pe A 👻 Ausv                      | wählen                         |                                |
| Gruppe A                                                                                         | Knipp, J.                        | Bode, E.                       | Klinke, N.                     |
| [1] Knipp, Jordi, 2005,<br>TC GW Gardelegen e.V., TSA                                            | -                                | Spiel 1 vs. 2                  | Spiel 1 vs. 3                  |
| - Bode, Emilio, 2006,<br>LuckyFitness.de Magdeburg e.V., TS                                      | A Spiel 2 vs. 1                  | -                              | Spiel 2 vs. 3                  |
| - Klinke, Nils, 2006,<br>SG Einheit Stendal e.V., TSA                                            | Spiel 3 vs. 1                    | Spiel 3 vs. 2                  | -                              |
| Deta                                                                                             | il                               |                                |                                |
| Anmerkung: Betätigen Sie einen der<br>Ihnen, Spieler innerhalb des Spielpla<br>Termine verloren. | Button »Detail<br>anes zu tausch | « um die Aust<br>en. Wollen Si | ragungstermi<br>e den Spielpla |
| Auslosung löschen                                                                                |                                  |                                |                                |

Es könnten nun in der Auslosung die Teilnehmer getauscht werden. Hier Klinke gegen Samland.

| lame, Voi                                                                                           | orname S                                                                                                    | pielerstat                                                                       | us                                                                   | 5                                                                                            | Spiel                                                                           | Termin                                                                                                  | Anla                                                                                                    | age                                                   |                                                               | Platz                             |
|----------------------------------------------------------------------------------------------------|----------------------------------------------------------------------------------------------------|----------------------------------------------------------------------------------|----------------------------------------------------------------------|----------------------------------------------------------------------------------------------|---------------------------------------------------------------------------------|----------------------------------------------------------------------------------------------------|----------------------------------------------------------------------------------------------------|-------------------------------------------------------|---------------------------------------------------------------|-----------------------------------|
| (nipp, Jor                                                                                          | rdi                                                                                                    | Direktar                                                                         | nahme                                                                | • (                                                                                          | )                                                                               |                                                                                                    | -                                                                                                    |                                                       | -                                                             |                                   |
| lode, Emi                                                                                           | nilio                                                                                                    | Direktar                                                                         | nahme                                                                | •                                                                                            |                                                                                 |                                                                                                    |                                                                                                    |                                                       |                                                               |                                   |
| ninn Jor                                                                                            | rdi                                                                                                    | Diroktor                                                                         | nahma                                                                |                                                                                              | )                                                                               |                                                                                                    |                                                                                                    |                                                       |                                                               |                                   |
| linke, Nik                                                                                          | is -                                                                                                    | Direktar                                                                         | inanme                                                               | •                                                                                            | ·                                                                               |                                                                                                    |                                                                                                    |                                                       | •                                                             |                                   |
|                                                                                                    |                                                                                                    | Direktar                                                                         | nahme                                                                | •                                                                                            |                                                                                 |                                                                                                    |                                                                                                    |                                                       |                                                               |                                   |
| lode, Emi                                                                                           | nilio                                                                                                    | Direktar                                                                         | nahme                                                                | <b>-</b> (                                                                                   | )                                                                               |                                                                                                    | -                                                                                                    | •                                                     | -                                                             |                                   |
| linke, Nik                                                                                          | is –                                                                                                    | Direktar                                                                         | nahme                                                                | -                                                                                            |                                                                                 |                                                                                                    |                                                                                                    |                                                       |                                                               |                                   |
|                                                                                                    |                                                                                                    |                                                                                  |                                                                      |                                                                                              |                                                                                 |                                                                                                    |                                                                                                    |                                                       |                                                               |                                   |
|                                                                                                    |                                                                                                    |                                                                                  |                                                                      | - Ausführen                                                                                  |                                                                                 |                                                                                                    |                                                                                                    |                                                       |                                                               |                                   |
| -                                                                                                   |                                                                                                    |                                                                                  |                                                                      | Ausiumen                                                                                     |                                                                                 |                                                                                                    |                                                                                                    |                                                       |                                                               |                                   |
|                                                                                                    |                                                                                                    | (0.0)                                                                            |                                                                      |                                                                                              |                                                                                 |                                                                                                    |                                                                                                    |                                                       |                                                               |                                   |
|                                                                                                    |                                                                                                    | (RR)                                                                             |                                                                      |                                                                                              |                                                                                 |                                                                                                    |                                                                                                    |                                                       |                                                               |                                   |
| Spielmo                                                                                             | iodus wechsein (KO                                                                                                    | /····/                                                                           |                                                                      |                                                                                              |                                                                                 |                                                                                                    |                                                                                                    |                                                       |                                                               |                                   |
| Spielmo<br>Ausfall (                                                                                | ohne Nachrücken [                                                                                                    | Rast]/[(                                                                         | Qualifikaı                                                           | nt]                                                                                          |                                                                                 |                                                                                                    |                                                                                                    |                                                       |                                                               |                                   |
| Spielmo<br>Ausfall (<br>Ausfall I                                                                   | ohne Nachrücken [<br>mit Nachrücken                                                                                                    | Rast]/[(                                                                         | Qualifikaı                                                           | nt]<br>Ierstatus                                                                             | LK                                                                              | DGR                                                                                                    | ID-Nummer                                                                                                    | Verein                                                |                                                               |                                   |
| Spielmo<br>Ausfall (<br>Ausfall I<br>Tausch                                                         | odus wechsein (KO<br>ohne Nachrücken [<br>mit Nachrücken<br>hen                                                                                                    | Rast]/[(                                                                         | Qualifikaı                                                           | erstatus<br>ektannahme 🗸                                                                     | LK<br>-                                                                         | DGR<br>-                                                                                                | ID-Nummer<br>10551596                                                                                                    | Verein<br>TC GW Gard                                  | elegen e.V. (TSA/                                             | 00056)                            |
| Spielmo<br>Ausfall (<br>Ausfall )<br>Tausch<br>Lucky L                                              | odus wechseln (KO<br>ohne Nachrücken [<br>mit Nachrücken<br>hen<br>Loser                                                                                                    | Rast]/[(                                                                         | Qualifikaı                                                           | ht]<br>Ierstatus<br>ektannahme ▼                                                             | LK<br>-<br>-                                                                    | DGR<br>-                                                                                                | ID-Nummer<br>10551596<br>10650239                                                                                                    | Verein<br>TC GW Gard<br>LuckyFitness                  | elegen e.V. (TSA/<br>s.de Magdeburg e.                        | 00056)<br>V. (TSA/00004)          |
| Spielmo<br>Ausfall (<br>Ausfall I<br>Tausch<br>Lucky L                                              | odus wechsein (KO<br>ohne Nachrücken [<br>mit Nachrücken<br>hen<br>Loser                                                                                                    | Rast]/[(                                                                         | Qualifikar                                                           | erstatus<br>ektannahme ▼<br>omektannahme ▼                                                   | LK<br>-<br>-                                                                    | DGR<br>-<br>-                                                                                           | ID-Nummer<br>10551596<br>10650239<br>10651277                                                                                                    | Verein<br>TC GW Gard<br>LuckyFitness                  | elegen e.V. (TSA/<br>s.de Magdeburg e.                        | 00056)<br>V. (TSA/00004)          |
| Spielmo<br>Ausfall (<br>Ausfall I<br>Tausch<br>Lucky L                                              | odus wechsein (KO<br>ohne Nachrücken [<br>mit Nachrücken<br>hen<br>Loser<br>Klinke, Nils                                                                                                    | Rast]/[(<br>                                                                     | Qualifikar<br>-<br>3                                                 | erstatus<br>ektannahme ↓<br>Direktannahme ↓                                                  | LK<br>-<br>-                                                                    | DGR<br>-<br>-                                                                                           | ID-Nummer<br>10551596<br>10650239<br>10651277                                                                                                    | Verein<br>TC GW Gard<br>LuckyFitness<br>SG Einheit St | elegen e.V. (TSA/<br>s.de Magdeburg e.<br>tendal e.V. (TSA/0  | 00056)<br>V. (TSA/00004)<br>0055) |
| Spielmo<br>Ausfall (<br>Tausch<br>Lucky L<br>7<br>Veiter                                            | odus wechsein (KO<br>ohne Nachrücken [<br>mit Nachrücken<br>hen<br>Loser<br>Klinke, Nils<br>re Spieler der Ko                                                                                                    | Rast]/[0<br>2006                                                                 | Qualifikar<br>3<br>enz                                               | erstatus<br>ektannahme •<br>Direktannahme •                                                  | LK<br>-<br>-                                                                    | DGR<br>-<br>-                                                                                           | ID-Nummer<br>10551596<br>10650239<br>10651277                                                                                                    | Verein<br>TC GW Gard<br>LuckyFitness<br>SG Einheit St | elegen e.V. (TSA/<br>s.de Magdeburg e.<br>tendal e.V. (TSA/0  | 00056)<br>V. (TSA/00004)<br>0055) |
| Spielmo<br>Ausfall (<br>Tausch<br>Lucky L<br>Veiter                                                 | odus Wechsein (KC<br>ohne Nachrücken [<br>mit Nachrücken<br>Loser<br>Klinke, Nils<br>re Spieler der Kc<br>Name, Vorname                                                                                                    | 2006<br>Jhg.                                                                     | Qualifikar<br>-<br>3<br>enz<br>Reihung                               | ti]<br>erstatus<br>ektannahme ▼<br>Direktannahme ▼                                           | LK<br>-<br>-<br>DGR                                                             | DGR<br>-<br>-<br>-<br>ID-Nummer                                                                         | ID-Nummer<br>10551596<br>10650239<br>10651277<br>Verein                                                                                                    | Verein<br>TC GW Gard<br>LuckyFitness<br>SG Einheit St | elegen e.V. (TSA/<br>s.de Magdeburg e.<br>tendal e.V. (TSA/0  | 00056)<br>V. (TSA/00004)<br>0055) |
| Spielmo<br>Ausfall (<br>Ausfall )<br>Tausch<br>Lucky L<br>Z<br>Veiter<br>Neiter                     | odus wechsein (KO<br>ohne Nachrücken [<br>mit Nachrücken<br>hen<br>Loser<br>Klinke, Nils<br>re Spieler der Ko<br>Name, Vorname<br>obase: Gruppe                                                                                                    | 2006<br>Dnkurre                                                                  | Qualifikar<br>-<br>3<br>enz<br>Reihung                               | erstatus<br>ektannahme v<br>omektannahme v<br>Direktannahme v                                | LK<br>-<br>-<br>DGR                                                             | DGR<br>-<br>-<br>-<br>ID-Nummer                                                                         | ID-Nummer<br>10551596<br>10650239<br>10651277<br>Verein                                                                                                    | Verein<br>TC GW Gard<br>LuckyFitness<br>SG Einheit St | elegen e.V. (TSA/<br>s,de Magdeburg e.<br>tendal e.V. (TSA/0  | 00056)<br>V. (TSA/00004)<br>0055) |
| Spielmo<br>Ausfall (<br>Ausfall I<br><u>Tausch</u><br>Lucky L<br>Z<br>Veiter<br>Suswahl<br>Gruppenp | odus wechsein (KO<br>ohne Nachrücken [<br>mit Nachrücken<br>hen<br>Loser<br>Klinke, Nils<br>re Spieler der Ko<br>Name, Vorname<br>phase: Gruppe<br>Meia Döbold, Leandro                                                                                                    | 2006<br>2006<br>2005                                                             | Qualifikar<br>3<br>Reihung                                           | nt]<br>erstatus<br>ektannahme •<br>Unektannahme •<br>LK                                      | LK<br>-<br>-<br>DGR                                                             | DGR<br>-<br>-<br>-<br>ID-Nummer<br>10550212                                                             | ID-Nummer<br>10551596<br>10650239<br>10651277<br>Verein<br>Biederitzer TC e.V. (TSA/00098)                                                                                                    | Verein<br>TC GW Gard<br>LuckyFitness<br>SG Einheit St | elegen e.V. (TSA/)<br>a.de Magdeburg e.<br>tendal e.V. (TSA/0 | 00056)<br>V. (TSA/00004)<br>0055) |
| Spielmo<br>Ausfall (<br>Ausfall I<br><u>Tausch</u><br>Lucky L<br>Z<br>Veiter<br>Gruppenp            | odus wechsein (KO<br>ohne Nachrücken [<br>mit Nachrücken<br>en<br>en<br>eser<br>Klinke, Nils<br>re Spieler der Ko<br>Name, Vorname<br>phase: Gruppe<br>Meja Döbold, Leandro<br>Richter, Bennet                                                                               | 2006<br>2006<br>2005<br>2005                                                     | Qualifikar<br>3<br>Reihung<br>1                                      | tri]<br>erstatus<br>ektannahme ▼<br>Direktannahme ▼<br>LK                                    | LK<br>-<br>-<br>DGR<br>-                                                        | DGR<br>-<br>-<br>-<br>ID-Nummer<br>10550212<br>10551101                                                 | ID-Nummer<br>10551596<br>10650239<br>10651277<br>Verein<br>Biederitzer TC e.V. (TSA/00098)<br>SG Eintracht Ebendorf e.V. (TSA/00084)                                                                                                    | Verein<br>TC GW Gard<br>LuckyFitness<br>SG Einheit St | elegen e.V. (TSA/<br>s.de Magdeburg e.<br>endal e.V. (TSA/0   | 00056)<br>V. (TSA/00004)<br>0055) |
| Spielmo<br>Ausfall (<br>Ausfall I<br>Tausch<br>Lucky L<br>Z<br>Veiter<br>Nuswahl<br>Bruppenp        | odus wechsein (KO<br>ohne Nachrücken [<br>mit Nachrücken]<br>en<br>Coser<br>Klinke, Nils<br>re Spieler der Ko<br>Name, Vorname<br>phase: Gruppe<br>Meja Döbold, Leandro<br>Richter, Bennet<br>Poop, Beniamin                                                                 | 2006<br>2006<br>2005<br>2005<br>2005<br>2005                                     | Qualifikar<br>3<br>enz<br>Reihung<br>1<br>2<br>3                     | ti]<br>erstatus<br>bktannahme ▼<br>Direktannahme ▼<br>LK<br>-<br>-                           | LK<br>-<br>-<br>DGR<br>-<br>-                                                   | DGR<br>-<br>-<br>-<br>ID-Nummer<br>10550212<br>10551101<br>10550318                                     | ID-Nummer<br>10551596<br>10650239<br>10651277<br>Verein<br>Biederitzer TC e.V. (TSA/00098)<br>SG Eintracht Ebendorf e.V. (TSA/00084)<br>TC BSC Süd 05 Brandenburg (TVBB/21138)                                                                                                    | Verein<br>TC GW Gard<br>LuckyFitness<br>SG Einheit St | elegen e.V. (TSA/<br>s de Magdeburg e.<br>endal e.V. (TSA/0   | 00056)<br>V. (TSA/00004)<br>0055) |
| Spielmo<br>Ausfall (<br>Ausfall I<br>Tausch<br>Lucky L<br>Z<br>Veiter<br>Sruppenp                   | odus wechsein (KO<br>ohne Nachrücken [<br>mit Nachrücken<br>LOSEr<br>Klinke, Nils<br>re Spieler der Ko<br>Name, Vorname<br>phase: Gruppe<br>Mejia Döbold, Leandro<br>Richter, Bennet<br>Popp, Benjamin<br>Böhler, Felix                                                      | 2006<br>2006<br>2005<br>2005<br>2005<br>2005<br>2005<br>2005                     | Qualifikar<br>3<br>enz<br>Reihung<br>1<br>2<br>3<br>4                | ti<br>erstatus<br>ektannahme ✓<br>Direktannahme ✓<br>LK                                      | LK<br>-<br>-<br>DGR<br>-<br>-<br>-<br>-                                         | DGR<br>-<br>-<br>-<br>ID-Nummer<br>10550212<br>10551101<br>10550318<br>10750032                         | ID-Nummer<br>10551596<br>10650239<br>10651277<br>Verein<br>Biederitzer TC e.V. (TSA/00098)<br>SG Eintracht Ebendorf e.V. (TSA/00084)<br>TC BSC Süd 05 Brandenburg (TVBB/21138)<br>1.TC Trinum e.V. (TSA/00071)                                                                                                    | Verein<br>TC GW Gard<br>LuckyFitness<br>SG Einheit St | elegen e.V. (TSA/<br>s.de Magdeburg e.<br>tendal e.V. (TSA/0  | 00056)<br>V. (TSA/00004)<br>0055) |
| Spielmo<br>Ausfall (<br>Ausfall I<br>Tausch<br>Lucky L<br>Z<br>Veiter<br>Sugwahl<br>Gruppenp        | odus wechsein (KO<br>ohne Nachrücken [<br>mit Nachrücken<br>en<br>Oser<br>Klinke, Nils<br>re Spieler der Ko<br>Name, Vorname<br>phase: Gruppe<br>Meja Döbold, Leandro<br>Richter, Bennet<br>Popp, Benjamin<br>Böhler, Felix<br>Feierabend, Leo                               | Rast]/[(<br>2006<br>2006<br>2005<br>2005<br>2005<br>2005<br>2005<br>2007<br>2006 | Qualifikar<br>3<br>enz<br>Reihung<br>1<br>2<br>3<br>4<br>5           | erstatus<br>ektannahme v<br>Direktannahme v<br>LK                                            | LK<br>-<br>-<br>DGR<br>-<br>-<br>-<br>-<br>-<br>-                               | DGR<br>-<br>-<br>-<br>ID-Nummer<br>10550212<br>10551101<br>10550318<br>10750032                         | ID-Nummer<br>10551596<br>10650239<br>10651277<br>Verein<br>Biederitzer TC e.V. (TSA/00098)<br>SG Eintracht Ebendorf e.V. (TSA/00084)<br>TC BSC Sid 05 Brandenburg (TVBB/21138)<br>1. TC Trinum e.V. (TSA/00071)<br>TC Wernigerode e.V. (TSA/00071)                                                                       | Verein<br>TC GW Gard<br>LuckyFitness<br>SG Einheit St | elegen e.V. (TSA/<br>s.de Magdeburg e.<br>tendal e.V. (TSA/0  | 00056)<br>V. (TSA/00004)<br>0055) |
| Spielmo<br>Ausfall (<br>Ausfall I<br>Tausch<br>Lucky L<br>Z<br>Veiter<br>Sruppenp                   | oolus wechsein (KO<br>ohne Nachrücken [<br>mit Nachrücken<br>en<br>en<br>eser<br>Klinke, Nils<br>re Spieler der Ko<br>Name, Vorname<br>Phase: Gruppe<br>Meja Döbold, Leandro<br>Richter, Bennet<br>Popp, Benjamin<br>Böhler, Felix<br>Feierabend, Leo<br>Werner, Leander     | 2006<br>2005<br>2005<br>2005<br>2005<br>2007<br>2006<br>2006                     | Qualifikar<br>3<br>enz<br>Reihung<br>1<br>2<br>3<br>4<br>5<br>6      | erstatus<br>ektannahme •<br>Direktannahme •<br>LK<br>-<br>-<br>-                             | LK<br>-<br>-<br>DGR<br>-<br>-<br>-<br>-<br>-<br>-<br>-                          | DGR<br>-<br>-<br>-<br>1D-Nummer<br>10550212<br>10551101<br>10550318<br>10750032<br>10650161<br>10650163 | ID-Nummer<br>10551596<br>10650239<br>10651277<br>Verein<br>Biederitzer TC e.V. (TSA/00098)<br>SG Eintracht Ebendorf e.V. (TSA/00084)<br>TC BSC Süd 05 Brandenburg (TVBB/21138)<br>1. TC Trinum e.V. (TSA/00071)<br>TC Wernigerode e.V. (TSA/00035)<br>TC Wernigerode e.V. (TSA/00035)                                    | Verein<br>TC GW Gard<br>LuckyFitness<br>SG Einheit St | elegen e.V. (TSA/<br>s.de Magdeburg e.<br>tendal e.V. (TSA/0  | 00056)<br>V. (TSA/00004)<br>0055) |
| Spielmo<br>Ausfall (<br>Ausfall I<br>Tausch<br>Lucky L<br>Z<br>Veiter<br>Sruppenp                   | odus wechsein (KO<br>ohne Nachrücken [<br>mit Nachrücken]<br>Eoser<br>Klinke, Nils<br>re Spieler der Ko<br>Name, Vorname<br>phase: Gruppe<br>Meja Döböld, Leandro<br>Richter, Bennet<br>Popp, Benjamin<br>Böhler, Felx<br>Feierabend, Leo<br>Werner, Leander<br>Samland. Max | 2006<br>2005<br>2005<br>2005<br>2005<br>2007<br>2006<br>2006<br>2005             | Qualifikar<br>3<br>enz<br>Reihung<br>1<br>2<br>3<br>4<br>5<br>6<br>7 | tri]<br>erstatus<br>ektannahme ▼<br>Direktannahme ▼<br>LK<br>-<br>-<br>-<br>-<br>-<br>-<br>- | LK<br>-<br>-<br>DGR<br>-<br>-<br>-<br>-<br>-<br>-<br>-<br>-<br>-<br>-<br>-<br>- | DGR<br>-<br>-<br>-<br>-<br>10550212<br>10550101<br>10550318<br>10750032<br>10650163<br>106550163        | ID-Nummer<br>10551596<br>10650239<br>10651277<br>Verein<br>Biederitzer TC e.V. (TSA/00098)<br>SG Eintracht Ebendorf e.V. (TSA/00084)<br>TC BSC Süd 05 Brandenburg (TVBB/21138)<br>1. TC Trinum e.V. (TSA/00071)<br>TC Wernigerode e.V. (TSA/00035)<br>TC Wernigerode e.V. (TSA/00035)<br>TC Wernigerode e.V. (TSA/00035) | Verein<br>TC GW Gard<br>LuckyFiness<br>SG Einheit St  | elegen e.V. (TSA/<br>s.de Magdeburg e.<br>endal e.V. (TSA/0   | 00056)<br>V. (TSA/00004)<br>0055) |

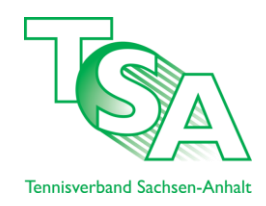

Im letzten Fenster (Auslosung) können Sie selbstverständlich unter "*Feldauswahl"* jede Gruppe einzeln bearbeiten!

| Feldauswahl:                               | Gruppenphase: Gruppe A 🗸                                                             | Aus               | vählen                         |                                |                  |
|--------------------------------------------|--------------------------------------------------------------------------------------|-------------------|--------------------------------|--------------------------------|------------------|
| Gruppe A                                   | -<br>Hauptfeld                                                                       | , J.              | Werner, L.                     | Bode, E.                       |                  |
| [1] Knipp,<br>TC GW Gard                   | Gruppenphase: Gruppe A<br>Gruppenphase: Gruppe B                                     | -                 | Spiel 1 vs. 2                  | Spiel 1 vs. 3                  |                  |
| - Werner, Le<br>TC Wernige                 | Gruppenphase: Gruppe C<br>Gruppenphase: Gruppe D                                     | 2 vs. 1           | -                              | Spiel 2 vs. 3                  |                  |
| - Bode, Emil<br>LuckyFitnes                | io, 2006,<br>s.de Magdeburg e.V., TSA Spiel                                          | 3 vs. 1           | Spiel 3 vs. 2                  | -                              |                  |
| Anmerkung:<br>Ihnen, Spiel<br>Termine verl | Detail<br>Betätigen Sie einen der Button<br>er innerhalb des Spielplanes zu<br>oren. | »Detail<br>tausch | « um die Aust<br>en. Wollen Si | ragungstermi<br>e den Spielpla | ne dei<br>an neu |
|                                            |                                                                                      |                   |                                |                                |                  |

### Schritt 6: Ergebniserfassung

Nun kommen wir erst zu der eigentlichen Ergebniserfassung! Diese kann prinzipiell wie immer vorgenommen werden. Drücken Sie im Hauptfenster auf "*Ergebniserfassung*". Wählen Sie die Gruppe aus und tragen Sie wie gewohnt die Ergebnisse ein.

| Feldauswahl: Gruppenphase: Gruppe A                                  |          |          |             |      |                 |       |       |           |                 |                    |        |               |
|----------------------------------------------------------------------|----------|----------|-------------|------|-----------------|-------|-------|-----------|-----------------|--------------------|--------|---------------|
| Spielmodus<br>Gruppenphase: Gruppe A                                 |          |          |             | D. d | -               |       |       | T-L-U-A   | Deleter         |                    | 0.1    | 0             |
| Gruppe A<br>Gruppenphase: Gruppe B                                   | , J. 🛛 🗤 | rner, L. | Erachnic -  | Bode | e, E.<br>Anhond | Frach | vie – | Tabelle A | Spieler         | Matches            | Satze  | Games         |
| TC GW Gard Gruppenphase: Gruppe D                                    | . 0:0    | 0:0      | 0:0 -       | 0:0  | 0:0             | 0:0   | -     | 1         | Knipp, Jordi    | 0:0                | 0:0    | 0:0           |
| - Werner, Leander, 2006,                                             |          |          | June 11     | 8    | anhand          | Ergeb | nis 🗸 |           |                 |                    |        |               |
| TC Wernigerode e.V., TSA 0:0 0:1                                     | 0 0:0 -  |          | -           | 0:0  | 0:0             | 0:0   | -     | 2         | Werner, Leander | 0:0                | 0:0    | 0:0           |
| - Bode, Emilio, 2006,<br>LuckyFitness.de Magdeburg e.V., TSA 0:0 0:1 | 0 0:0 -  | 0:0      | 0:0 0:0 -   |      |                 | -     |       | 3         | Bode, Emilio    | 0:0                | 0:0    | 0:0           |
| 6:0 6:1 6:2 6:3 6:4 7:5 7:6 w.                                       | o. A n.a | A o.S    | p. Attest A |      |                 |       |       |           |                 |                    |        |               |
| 0:6 1:6 2:6 3:6 4:6 5:7 6:7 w.                                       | o. B n.a | . B o.S  | p. Attest B |      |                 |       |       |           |                 |                    |        |               |
| w.o. Spielaufgabe                                                    |          |          |             |      |                 |       |       |           |                 |                    |        |               |
| n.a. nicht angetreten                                                |          |          |             |      |                 |       |       |           |                 |                    |        |               |
|                                                                      |          |          |             |      |                 |       |       |           |                 | _                  |        |               |
| Aktualisieren                                                        |          |          |             |      |                 |       |       |           |                 |                    | Fortsc | hreiben in Ha |
|                                                                      |          |          |             |      |                 |       |       |           | Düal            | and the set of the |        |               |

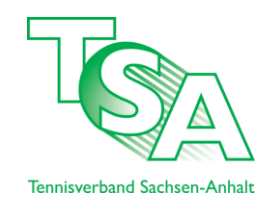

Wenn Sie alle Gruppen eingetragen haben wählen die "*Fortschrieben in Hauptfeld"* aus. Hier ist dies ausgegraut, weil ich das vorab schon getan habe.

| ppen                                          | Popp, B.      | Apelt, | Y.    |                       |        | Bode | , E.  |          |   | Tabelle D      | Spieler        | Matches       | Sätze             | Games               |
|-----------------------------------------------|---------------|--------|-------|-----------------------|--------|------|-------|----------|---|----------------|----------------|---------------|-------------------|---------------------|
| Popp, Benjamin, 2005,                         |               | а      | nhand | Ergeb                 | onis 🗸 | 2    | nhand | Ergebnis | • |                |                |               |                   |                     |
| BSC Sud 05 Brandenburg, TVBB                  | -             | 6:2    | 6:2   | 0:0                   | -      | 6:2  | 6:2   | 0:0      |   | 1              | Popp, Benjamin | 2:0           | 4:0               | 24:8                |
| t, Yanic, 2005,                               |               |        |       |                       |        | a    | nhand | Ergebnis | • |                | Dede Feelle    |               |                   |                     |
| migerode e.v., ISA                            | 2:6 2:6 0:0 - |        |       | -                     |        | 2:6  | 2:6   | 0:0      |   | 2 Bode, Emilio | 1:1            | 2:2           | 16:16             |                     |
| Emilio, 2006,<br>tness.de Magdeburg e.V., TSA | 2:6 2:6 0:0 - |        | 6:2 ( | 6: <mark>2 0:0</mark> | -      |      |       | -        |   | 3              | Apelt, Yanic   | 0:2           | 0:4               | 8:24                |
| Spielaufoabe                                  |               |        |       |                       |        |      |       |          |   |                |                |               |                   |                     |
| alisieren                                     |               |        |       |                       |        |      |       |          |   |                |                | [             | Fortso            | hreiber             |
| nicht angetreten<br>ualisieren                |               |        |       |                       |        |      |       |          |   |                | Rüc            | (<br>kschreib | Fortso<br>en in ( | chreiber<br>Grupper |
| icht angetreten<br>alisieren                  |               |        |       |                       |        |      |       |          |   |                | Rüc            | (<br>kschreib | Fortso<br>en in ( | chreiber<br>Grupper |
| cht angetreten<br>alisieren                   |               |        |       |                       |        |      |       |          |   |                | Rüc            | (<br>kschreib | Fortso<br>en in ( | chreib<br>Grupp     |

Nun können Sie die Ergebnisse im Hauptfeld eintragen.

| _1. Erg | jebnisse erfassen     |                                                           |                             |                       |
|---------|-----------------------|-----------------------------------------------------------|-----------------------------|-----------------------|
|         |                       |                                                           |                             |                       |
|         |                       |                                                           |                             |                       |
| Spielm  | odus für Halbfinale : | anhand Ergebnis 👻                                         |                             | Blättern: << >>       |
|         |                       |                                                           |                             |                       |
|         |                       | Halbfinale                                                | Finale                      |                       |
|         | ID-Nummer /LK         |                                                           |                             | 6:0 0:6               |
| Q       | 10551596              | [Q]Knipp, Jordi, 2005, TC GW Gardelegen e.V., TSA         |                             | 6:1 1:6               |
|         |                       |                                                           | 101 Knipp, Jordi 👻          | 6:2 2:6               |
| [Q]     | 10550318              | [Q]Popp, Benjamin, 2005, TC BSC Süd 05 Brandenburg, TVBB  | anhand Ergebnis 🗸           | 6.2 2.6               |
|         |                       |                                                           | 6:0 3:6 10:7                | 0.3 3.0               |
|         |                       |                                                           |                             | 6:4 4:6               |
| [Q]     | 10550212              | [Q]Mejia Döbold, Leandro, 2005, Biederitzer TC e.V., TSA  |                             | 7:5 5:7               |
|         | 40554404              |                                                           | 102 Mejia Dobold, Leandro 👻 | 7.6 6.7               |
| [Q]     | 10551101              | [U]Richter, Bennet, 2005, SG Eintracht Ebendorf e.v., TSA | anhand Ergebnis 🗸           | 7.0 0.7               |
|         |                       |                                                           | 6:4 6:0 0:0 -               | W.O.                  |
|         |                       |                                                           |                             | n.a.                  |
|         |                       |                                                           |                             | o.Sp. Attest          |
|         |                       |                                                           | Popp, Benjamin              | Aktualisieren         |
|         |                       |                                                           | Richter, Bennet             | w.o. Spielaufgabe     |
|         |                       |                                                           | Chiel was don 2 Dista       | n.a. nicht angetreten |
|         |                       |                                                           | Spiel um den 3. Platz       |                       |
|         |                       |                                                           |                             |                       |

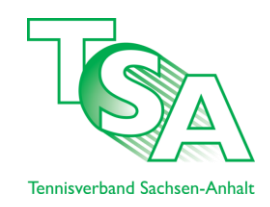

**Zu Beachten:** Im Finalspiel wurde nur bis 4 gespielt. Das System erkennt dieses nicht an. Daher rechnen Sie bitte auf 6 hoch. Sprich:  $4:0 \rightarrow 6:0$ ;  $4:1 \rightarrow 6:3$ ;  $4:2 \rightarrow 6:4$ ; Ergebnisse werden immer aus der Sicht des Siegers eingetragen!

| nodus für Finale : | anhand Ergebnis 👻                                      |                   | Blättern: << >>       |
|--------------------|--------------------------------------------------------|-------------------|-----------------------|
|                    | Finale                                                 | Sieger            | 6:0 0:6               |
| -Nummer / LK       |                                                        |                   | 6:1 1:6               |
| 10551596           | Knipp, Jordi, 2005, TC GW Gardelegen e.V., TSA         |                   | 6:2 2:6               |
|                    | 6:0 3:6 10:7                                           | Knipp, Jordi 🗸    | 6:3 3:6               |
| 10550212           | Mejia Döbold, Leandro, 2005, Biederitzer TC e.V., TSA  | anhand Ergebnis 🗸 | 6:0 0:0               |
|                    |                                                        | 6:0 6:3 0:0 -     |                       |
|                    | 6:4 6:0                                                |                   | 7:5 5:7               |
|                    |                                                        |                   | 7:6 6:7               |
|                    |                                                        |                   | W.O.                  |
|                    | Popp, Benjamin, 2005, TC BSC Süd 05 Brandenburg, TVB   | B                 | n.a.                  |
|                    |                                                        | Popp, Benjamin 🗸  | o Sp. Attest          |
|                    | Richter, Bennet, 2005, SG Eintracht Ebendorf e.V., TSA | anhand Ergebnis 👻 |                       |
|                    |                                                        | 6:0 6:3 0:0 -     | Aktualisieren         |
|                    | Spiel um den 3. Platz                                  | 3. Platz          | n.a. nicht angetreten |
|                    |                                                        |                   | -                     |
|                    |                                                        |                   |                       |

Danach können Sie wie gewohnt die Ergebnisse veröffentlichen! Gehen Sie auf der Hauptseite auf "*Veröffentlichen"*. Exemplarisch wird hier nur die Gruppenphase angezeigt. Das Hauptfeld kann mit denselben Einstellungen veröffentlicht werden!

| 14                     |                                                          |                                                     |                                       |  |  |  |
|------------------------|----------------------------------------------------------|-----------------------------------------------------|---------------------------------------|--|--|--|
| TC Trinum e.V.         |                                                          |                                                     |                                       |  |  |  |
| 06.2014 DIS 22.06.2014 |                                                          |                                                     |                                       |  |  |  |
| Veröffentlichung       | ©keine Verö                                              | ffentlichuna                                        |                                       |  |  |  |
|                        | OTerminliste ohne Anlage und Plätze      veröffentlichen |                                                     |                                       |  |  |  |
|                        | ©Raster/Erg<br>©Raster/Erg                               | jebnisse ohne Terminlis<br>jebnisse mit Terminliste | te veröffentlichen<br>veröffentlichen |  |  |  |
| ign-In-Zeitraum        |                                                          | bis                                                 | (Format: 01.01.2007 10:30)            |  |  |  |
|                        | 7                                                        |                                                     |                                       |  |  |  |
| bbrechen Speichern     |                                                          |                                                     |                                       |  |  |  |